# 1. INSTAL·LACIÓ

# 1.1. INSTAL·LACIÓ A L'ORDINADOR DEL PROFESSOR

Una vegada descarregat el programa, a l'ordinador del professor fem doble clic al fitxer d'instal·lació. Fem clic al botó **Endavant** fins arribar a aquesta pantalla:

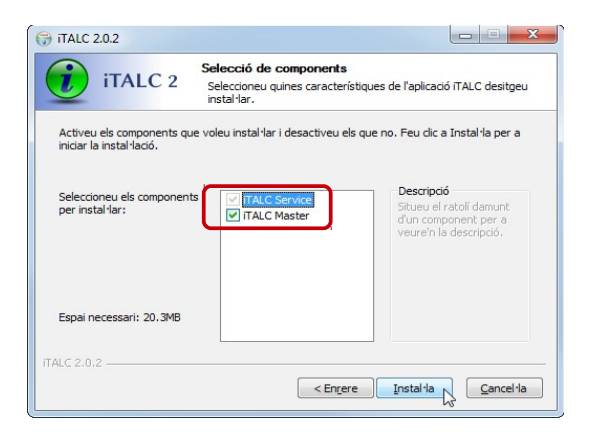

Aquí deixem activat **iTALC Master** i fem clic a **Instal·la**. Una vegada instal·lat fem clic a **Finalitza** deixant activat **Run iTALC Management Console** (la consola).

| (;) iTALC 2.0.2 |                                                                                                    |
|-----------------|----------------------------------------------------------------------------------------------------|
| <b>(</b>        | S'està acabant l'auxiliar<br>d'instal·lació de l'aplicació iTALC<br>L'aplicació iTALC s'ha instal·lat a l'ordinador.<br>Feu clic a Finalitza per a tancar aquest auxiliar. |
| iTALC 2         |                                                                                                    |
|                 | < Engere Finalitza N Cancel·la                                                                                                    |

S'obre la consola. A la pestanya **General** activem **Hide tray icon** (amaga la icona a l'àrea de notificació del Windows) i a la pestanya **Authentication** desactivem **ACL-based logon authentication**, per no tenir que crear usuaris després per autenticar-nos. Fem clic al bo-tó **Apply**<sup>1</sup>, i després a **Yes** (per reiniciar el servei).

| ITALC Service                                                                                                    | Authentication methods         |
|----------------------------------------------------------------------------------------------------|--------------------------------|
| Hide tray icon     Track and the state of the state of the state | Key file authentication        |
| Enable desktop switching for screen lock (experimental)     Autostart                                                                                                    | ACL-based logon authentication |

<sup>1</sup> Si tenim el teclat al tauler del control del Windows en català, aquests botons apareixeran en anglès (Apply, Next, Finish, Yes...). Si el tenim en castellà, apareixeran en castellà (Aplicar, Siguiente, Terminar, Sí...).

A continuació hem de generar el fitxer de claus, que utilitzarem després durant la instal·lació en els ordinadors dels alumnes.

En aquesta mateixa pestanya de la consola fem clic al botó Launch key file assistant. A la primera pantalla fem clic a Next. A la següent, seleccionem Create new access keys (master computer) i fem clic a Next.

| A iTALC Management Console 2.0.2 |                                                                                                    | J ITALC Access Key Assistant                                                        | 2 XX   |
|----------------------------------|----------------------------------------------------------------------------------------------------|-------------------------------------------------------------------------------------|--------|
| <u>F</u> ile <u>H</u> elp        | <i>PQ</i>                                                                                                   | O TIALC ACCESS KEY ASSISTANC                                                        |        |
| General                          | Authentication methods           V         Key file authentication           MOL-based logon authentication | Assistant mode                                                                      |        |
| iTALC Server                     | Access key management Public key file base directory \$GLOBALAPPDATA \keys \public                          | Please choose whether to create new access keys or import a public key on a client. |        |
| Paths                            | Private key file base directory SGLOBALAPPDATA Keys private                                                 | Create new access keys (master computer)                                            |        |
| Authentication                   | Logon settings                                                                                              | Import public key (client computer)                                                 |        |
| Debugging                        | Access confirmation                                                                                         |                                                                                     |        |
|                                  | certain authentication methods.                                                                             |                                                                                     |        |
|                                  | Key file authentication                                                                                     |                                                                                     |        |
|                                  | Logon authentication     Allow same user to access desktop without confirmation                             |                                                                                     |        |
|                                  |                                                                                                    |                                                                                     |        |
|                                  |                                                                                                    | < Back Next > V                                                                     | Cancel |
|                                  | Reinidalizar Aplicar                                                                                        |                                                                                     |        |

A continuació ens demana el rol. Seleccionem Teacher (Professor) i Next.

| J iTALC Acc | cess Key Assistant                                                                                                    |
|-------------|----------------------------------------------------------------------------------------------------|
| Select ı    | user role                                                                                                    |
| Please se   | lect a user role for which to create or import the access keys:                                                                                                    |
|             | Teacher                                                                                                    |
|             | User roles allow using multiple access keys in parallel. For example there can be<br>different teacher access keys for each classroom while the support access keys are<br>the same for the whole school. |
|             | < Back Next > Cancel                                                                                                    |

A continuació ens demanarà la carpeta on desar el fitxer de claus. Abans crearem una carpeta (p. e. **C:\italc**). Fem clic a la icona de cercar i busquem la carpeta al disc dur. Després en les successives pantalles fem clic a **Next, Finish** i **OK**. I tanquem la consola.

| V iTALC Access Key Assistant                      |                               | ? x    |                       |
|---------------------------------------------------|-------------------------------|--------|-----------------------|
| Directories                                       | n                             |        |                       |
| Use custom destination directory for acceleration | cess keys                     |        | Per cercar la carpeta |
| C:\ProgramData\TALC\keys                          |                               |        |                       |
|                                                   |                               |        |                       |
|                                                   | < <u>B</u> ack <u>N</u> ext > | Cancel |                       |

Finalment, hem de compartir la carpeta per poder accedir-hi des dels ordinadors dels alumnes.

Anem a l'Explorador del Windows i fem clic a la carpeta (en el nostre cas C:\italc) amb el botó dret i seleccionem **Propietats**. A la pestanya Ús compartit fem clic al botó Comparteix.

| Trieu els usuaris de la xarxa amb            | o qui voleu compartir recursos    |
|----------------------------------------------|-----------------------------------|
| Escriviu un nom i feu clic a Afegeix o feu c | clic a la fletxa per cercar algú. |
|                                              |                                   |
|                                              | ✓ <u>A</u> fegeix                 |
| Nom                                          | Nivell de permís                  |
| 🔐 Administradores                            | Propietari                        |
| 🎎 Todos                                      | Lectura 🔻                         |
|                                              |                                   |
|                                              |                                   |
|                                              |                                   |
|                                              |                                   |
|                                              |                                   |
| Ting problemes amb l'ús compartit            |                                   |

Afegim **Tots els usuaris** i els donem permís de **Lectura**. Fem clic al botó **Comparteix** i després a **Fet.** 

Després fem clic a la pestanya **Seguretat**. I ens assegurem que tots els usuaris tinguin el permís de **Lectura i execució**, tal com veiem a la imatge següent.

| 📙 Propietats de Ital                                                   | c compartir                                                    |                               |              | ×        |
|------------------------------------------------------------------------|----------------------------------------------------------------|-------------------------------|--------------|----------|
| Versions an                                                            | teriors                                                        | P                             | ersonalitza  | ció      |
| General                                                                | Ús comp                                                        | artit                         | Seg          | juretat  |
| Nom de l'objecte:                                                      | C:\\talc.compa                                                 | rtir                          |              |          |
| <u>N</u> oms d'usuari o de                                             | grup:                                                          |                               |              |          |
| St. Todos                                                              |                                                                | N                             |              |          |
| SYSTEM                                                                 |                                                                | 13                            |              |          |
| 🛛 🧟 Administradore                                                     | es (ADMIN/Admi                                                 | nistradores)                  |              |          |
|                                                                        |                                                                |                               |              |          |
|                                                                        |                                                                |                               |              |          |
| Per canviar els perr                                                   | nisos, feu                                                     |                               | Ed           | ita      |
|                                                                        |                                                                |                               | <u> </u>     |          |
| Permisos per a Tod                                                     | 00                                                             | Perm                          | iet De       | enega    |
| Control total                                                          |                                                                |                               |              | <b>^</b> |
| Modifica                                                               |                                                                |                               |              |          |
| Lectura i execuc                                                       | ió                                                             | ~                             |              | E        |
| Mostra el conting                                                      | jut de la carpeta                                              | ~                             |              |          |
| Lectura                                                                |                                                                | ~                             |              |          |
| Escriptura                                                             |                                                                |                               |              | -        |
| Per veure els permi<br>configuració avanç<br><u>Més informació qua</u> | sos especials o l<br>ada, feu clic a A<br>int al control i als | a<br>vançats.<br>: permisos d | A <u>v</u> a | nçats    |
|                                                                        |                                                                |                               |              |          |

### **1.2. INSTAL·LACIÓ ALS ORDINADORS DELS ALUMNES**

Abans d'anar als ordinadors del alumnes, copiarem el fitxer d'instal·lació de l'iTALC a la carpeta compartida (en el nostre cas, <u>C:\italc</u>), junt amb les claus, per tal que estigui accessible des de tots els ordinadors dels alumnes. També és molt aconsellable fer-nos amb la llibreta del Windows un fitxer **ruta.txt** amb la ruta del fitxer de claus, per poder-la copiar i enganxar en tots els ordinadors dels alumnes.

| Ordinador ► Sistema (C:) ► italc                                                                    | ✓ 49 Cerci                  | a a italc 🔎              |                                                |   |
|----------------------------------------------------------------------------------------------------|-----------------------------|--------------------------|------------------------------------------------|---|
| Fitxer Edició Visualització Eines Ajuda                                                             |                             |                          | 📄 ruta.txt - Llibreta                          |   |
| Organitza 👻 🧊 Obre 👻 Comparteix amb 👻 Imprimeix                                                     | Enregistra Crea una carpeta | iii • 🔟 🔞                | Fitxer Edició Format Visualització Ajuda       |   |
|                                                                                                    | Nom                         | Data de modificació Tipu | \\192.168.0.178\italc\italc_public_key.key.txt | A |
| intaic<br>intrig                                                                                    | italc_public_key.key.bt     | 06/11/2014 14:49 Doct    |                                                |   |
| MSOCache     Panda Software                                                                         | ruta.bt                     | 10/11/2014 12:02 Doc     |                                                | _ |
| PerfLogs                                                                                            |                             |                          |                                                |   |
| Pickard 1.1<br>ruta.txt Estat: 33 Compartit<br>Document de text Data de modificaci 10/11/2014 12:02 |                             | del domini               |                                                |   |
| Mida: 46 bytes                                                                                      |                             | Ordinador                |                                                |   |
|                                                                                                    | 1.                          |                          |                                                |   |

Anem al primer ordinador dels alumnes, al menú **Inicia** i a **Executar** escrivim la ruta de l'adreça de la carpeta compartida amb la IP de l'ordinador del professor: p. e. <u>\\192.168.0.178\italc</u>. Una vegada oberta, fem doble clic al fitxer d'instal·lació. Fem clic a **Endavant** fins la següent pantalla:

| (;;; iTALC 2.0.2                                      |                                                                             |                                                                                         |
|-------------------------------------------------------|-----------------------------------------------------------------------------|-----------------------------------------------------------------------------------------|
| iTALC 2                                               | Selecció de components<br>Seleccioneu quines característique<br>instal·lar. | s de l'aplicació iTALC desitgeu                                                         |
| Activeu els components qu<br>iniciar la instal·lació. | ue voleu instal·lar i desactiveu els que                                    | no. Feu clic a Instal·la per a                                                          |
| Seleccioneu els componen<br>per instal·lar:           | ts                                                                          | Descripció<br>Situeu el ratolí damunt<br>d'un component per a<br>veure'n la descripció. |
| Espai necessari: 19.3MB                               |                                                                             |                                                                                         |
| italc 2.0.2                                           |                                                                             |                                                                                         |
|                                                       | < En <u>r</u> ere                                                           | Instal·la <u>C</u> ancel·la                                                             |

Desactivem **iTALC Master** (és l'ordinador d'un alumne) i fem clic a **Instal·la**. En acabar, s'obre la consola. El primer que farem és amagar la icona de l'àrea de notificació del Windows, per tal que els alumnes no la vegin. A la pestanya **General** activem **Hide tray icon**. Fem clic al botó **Apply**. Ens demanarà reiniciar el servei.

| 🔏 iTALC Management Console 2.0.2 |                                                                                                    |                                                                                                    |
|----------------------------------|----------------------------------------------------------------------------------------------------|----------------------------------------------------------------------------------------------------|
| <u>F</u> ile <u>H</u> elp        |                                                                                                    |                                                                                                    |
| General                          | TALC Service<br>☑ Hide tray icon                                                                                                    |                                                                                                    |
| iTALC Server                     | Enable desktop switching for screen lock (experimental)     Autostart     Additional arguments                                                                                                    |                                                                                                    |
| Paths                            | State: Running Start service Stop service                                                                                                    | Restart iTALC Service                                                                                                  |
| Authentication                   | Logging Log fle directory %ITBVP% Log level Information, warrings and errors   Log level Information, warrings and errors  Log to standard error output Log to standard error output Log to Windows event log  Cear al log files | All settings were saved successfully. In order to take effect the iTALC service needs to be restarted. Restart it now? |
|                                  | Reset Apply                                                                                                    |                                                                                                    |

Després anem a la pestanya Authentication i desactivem ACL-based logon authentication. Fem clic al botó Apply, i Yes per reiniciar el servei.

| 🔏 iTALC Management Console 2.0.2 |                                                                                                    |
|----------------------------------|----------------------------------------------------------------------------------------------------|
| <u>F</u> ile <u>H</u> elp        |                                                                                                    |
| General                          | Authentication methods           V         Key file authentication           ACL-based logon authentication         Image: Comparison of the second second |
| iTALC Server                     | Access key management Public key file base directory SGI OBAL APPDATA keys hublic                                                                                                    |
| Paths                            | Private key file base directory \$GLOBALAPPDATA keys private                                                                                                    |
| Authentication                   | Logon settings                                                                                                    |
| Debugging                        | Access confirmation You can configure ITALC to ask the user for permission to access the desktop when using certain authentication Key file authentication Cogon authentication Allow same user to access desktop without confirmation                                                                                                    |
|                                  | Reset Apply                                                                                                    |

Ara importarem el fitxer de claus de l'ordinador del professor. En aquesta mateixa pestanya fem clic al botó Launch key file assistant. Clic a Next. Seleccionem Import public key (client computer). Clic a Next. Després seleccionem el rol Teacher i clic a Next.

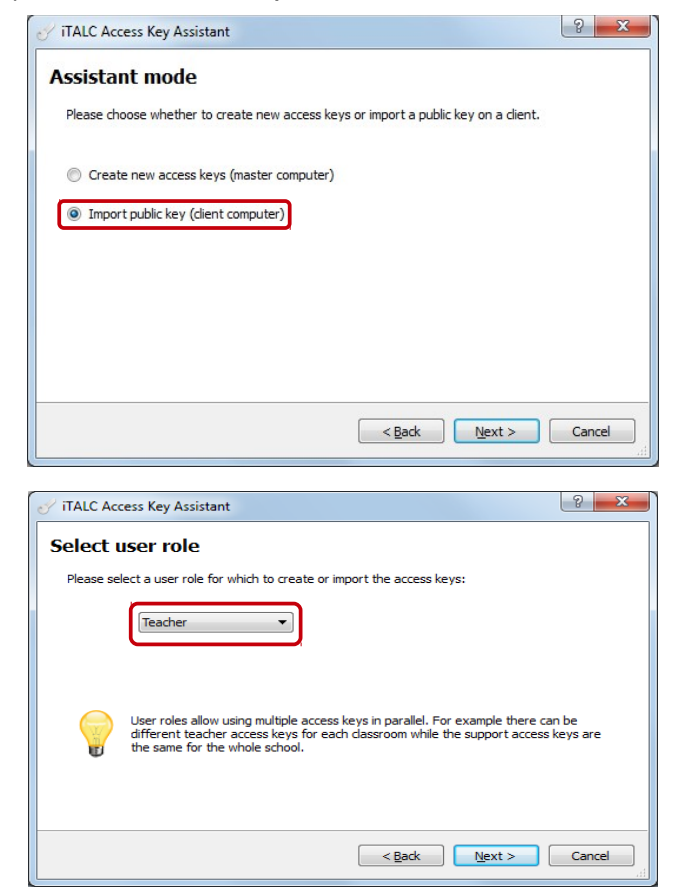

Ens demana la ruta del fitxer de claus de l'ordinador del professor. Aquí aconsellem copiar i enganxar la ruta del fitxer que hem creat abans per tal de no fer errades. Clic a **Next** i finalment a **Finish** i a **OK**.

| 🔗 iTALC Access Key Assistant                                         | ? X    |
|----------------------------------------------------------------------|--------|
| Directories                                                          |        |
| Please specify the location of the public access key to be imported. |        |
| \\192.168.0.178\Italc\jtalc_public_key.key.txt                       |        |
|                                                                      |        |
|                                                                      |        |
| er i roginingan i nec ike ja buran:                                  |        |
|                                                                      |        |
|                                                                      |        |
|                                                                      |        |
| < <u>Back</u> <u>N</u> ext >                                         | Cancel |

En acabar fem clic a **Apply** si no ho havíem fet i tanquem la consola.

Ara fem el mateix a la resta d'ordinadors d'alumnes.

<sup>CP</sup> Un últim consell: als ordinadors dels alumnes aconsellem eliminar en el menú Inicia del Windows el submenú iTALC per tal que els alumnes no puguin parar el servei.

Ara provarem si funciona. A l'ordinador del professor obrim el programa. La primera vegada ens diu que no tenim cap classe. Fem clic a **OK**. S'obre el programa. Fem clic al botó **Administrador de classes**.

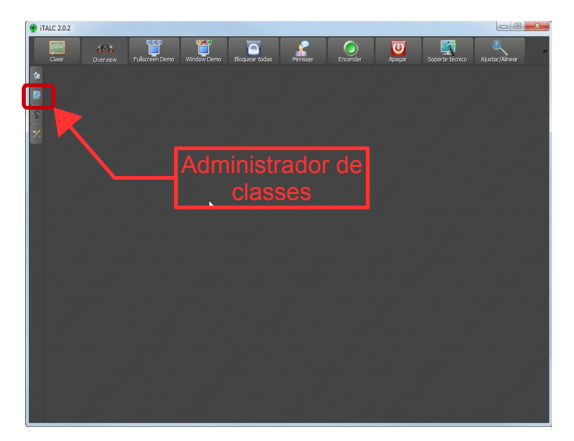

Fem clic amb a l'administrador de classes amb el botó dret i després a **Afegir classe**. Escrivim el nom de la classe i clic a **Acceptar**.

| 3 | Administrador o     | de Clases    |
|---|---------------------|--------------|
|   | Clases/computadoras | Dirección IP |
|   | 🗣 Agregar compu     | utadora      |
|   | 🚑 Añadir clase      |              |
|   |                     | S.           |
|   |                     |              |

Després fem clic amb el botó dret a la classe i seleccionem **Afegir ordinador**. Introduïm la IP (o el nom de xarxa) i el nom de l'ordinador (opcional) client.

| 🔬 Config            | juración de los clientes |
|---------------------|--------------------------|
| IP/nombre de equipo | 192.168.0.179            |
| Nombre              | Ordinador 1              |
| MAC address         |                          |
| Clase               | Aula Informàtica 2       |
| Tipo                | Computadora Estudiante   |

Fem doble clic al nom del ordinador i el veurem al costat.

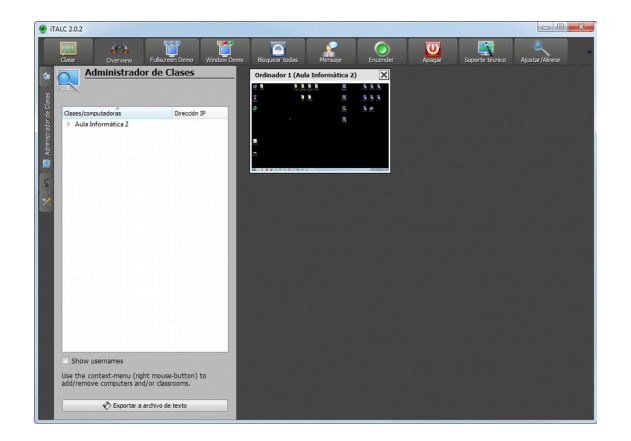

Funciona tot, excepte Fullscreen Demo i Window Demo. Si obrim la consola (menú Inicia / Tots els programes / iTALC / iTALC Management Console), a la pestanya iTALC Server veiem que està configurat VNC reflector com a Demo server.

| iTALC Server   | <ul> <li>Poll full screen (leave this enabled per default)</li> <li>Low accuracy (turbo mode)</li> </ul>          |
|----------------|----------------------------------------------------------------------------------------------------|
| Paths          | Demo server Backend TALC 1 demo server VIC reflector Multithre of the demonstration of the VIC reflector backend) |
| Authentication | Network                                                                                                    |

Però no tenim cap servidor VNC instal·lat. Si canviem a **iTALC 1 demo server** funcionarà, però no massa bé i molt lent. Aconsellem instal·lar un servidor VNC. Nosaltres hem utilitzat **TightVNC**, que trobareu a la nostra <u>web de programari lliure, secció Utilitats / Sistema</u>.

# **1.3. INSTAL·LACIÓ D'UN SERVIDOR VNC A L'ORDINADOR DEL PROFESSOR**

A l'ordinador del professor descarreguem el programa **TightVNC** i l'instal·lem. A la primera pantalla fem clic a **Next**. A la segona acceptem la llicència i **Next**.

A la tercera pantalla, triem **Custom** (personalitzada) com a tipus d'instal·lació.

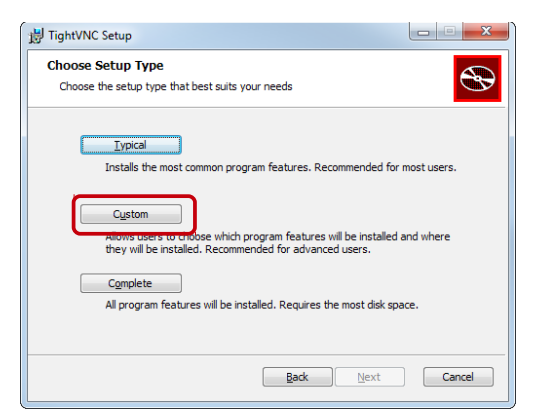

A la següent pantalla, com només necessitem el servidor, desactivem **TightVNC Viewer** fent-hi clic i seleccionant **Entire feature will be unavailable**, tal com veiem a la imatge. Clic a **Next**.

| 提 TightVNC Setup                                                 |                                                                                                    |
|------------------------------------------------------------------|----------------------------------------------------------------------------------------------------|
| Custom Setup<br>Select the way you want features to be installed |                                                                                                    |
| Click the icons in the tree below to change the w                | ay features will be installed.                                                                                                    |
|                                                                  | TightIVNC Viewer is used to view and<br>control remote computers.<br>Ial hard drive<br>stalled on local hard drive<br>d when required |
| × Entire feature will be u                                       | navailable<br>Browse                                                                                                    |
| Reset Disk Usage                                                 | Back Next Cancel                                                                                                    |

A la següent ho deixem tot activat. Clic a **Next** i, després, a **Install**.

| - ignerite setup                                               | _                                                          |
|----------------------------------------------------------------|------------------------------------------------------------|
| Select Additional Tasks                                        | 5                                                          |
| Which additional tasks should be p                             | performed?                                                 |
| Select additional tasks you would like<br>dick Next.           | e Setup to perform while installing TightVNC 2.7.10.0, the |
|                                                                |                                                            |
| TightVNC Service configuration:                                |                                                            |
| Register TightVNC Server as a                                  | a system service (recommended)                             |
| Configure system to allow serv                                 | vices simulate Ctrl-Alt-Del                                |
| Windows Firewall configuration:                                |                                                            |
|                                                                | a Mindause Florensell                                      |
| Add exception for TightVNC to                                  | o windows Firewali                                         |
| Add exception for TightVNC to                                  | o windows Firewall                                         |
| Add exception for TightVNC to<br>Add exception for TightVNC to | o windows Pirewaii                                         |

Ens demana dues contrasenyes: una per a l'accés remot que deixarem en blanc i una altra per a l'administració, on posarem la que vulguem. Clic a **OK** i, després, a **Finish**.

| rotect your TightVNC Service. Make sure to enter a password for remote access.<br>night be a good idea to use administrative password on multi-user systems. |
|----------------------------------------------------------------------------------------------------|
| ord for Remote Access                                                                                                    |
| not change                                                                                                    |
| not use password protection (DANGEROUS!)                                                                                                    |
| quire password-based authentication (make sure this box is always checked!)                                                                                  |
| Enter password:                                                                                                    |
| Confirm password:                                                                                                    |
| strative Password                                                                                                    |
| not change                                                                                                    |
| not use password protection                                                                                                    |
| otect control interface with an administrative password                                                                                                    |
| Enter password:                                                                                                    |
| Confirm pacewords                                                                                                    |
|                                                                                                    |

Ara hem d'anar a la configuració. Fem clic amb el botó dret a la icona del programa Ma a l'àrea de notificació del Windows, (si no apareix, anem al menú Inicia / TightVNC / TightVNC Server (Service Mode) / TightVNC Service – Control Interface) i seleccionem Configuració. Ens demana la contrasenya.

| TightVNC Control Authentie                                                                 | cation X                                                                                                    |  |  |  |  |  |  |
|--------------------------------------------------------------------------------------------|----------------------------------------------------------------------------------------------------|--|--|--|--|--|--|
| This operation requires auth<br>TightVNC Server. Please en<br>password as set in the serve | This operation requires authentication on the<br>TightVNC Server. Please enter the administrative<br>password as set in the server's configuration. |  |  |  |  |  |  |
| Administrative password:                                                                   | ••••                                                                                                    |  |  |  |  |  |  |
| ОК                                                                                         | Cancel                                                                                                    |  |  |  |  |  |  |

En la finestra **Configuració** ens fixem en els ports, perquè després hem de posar els mateixos en la consola de l'iTALC. A més activem **Bloc remote inputs events** perquè només l'utilitzarem com a servidor, desactivarem **Enable file transfers** pel mateix motiu, i, finalment, amaguem la icona a l'àrea de notificació del Windows, tal com veiem a la imatge.

| erver Extra Ports Access Control Video | Administration                       |
|----------------------------------------|--------------------------------------|
| Incoming Viewer Connections            | Web Access                           |
| Accept incoming connections            | Serve Java Viewer to Web clients     |
| Main server port: 5900 🚔               | Web access port: 5800 ≑              |
| Require VNC authentication             | Input Handling                       |
| Primary password:                      | Block remote input events            |
| Set Unset                              | Block remote input on local activity |
| View-only password:                    | Inactivity 3 📥 see                   |
| Set Unset                              | No local input during client session |
| Miscellaneous                          | Update Handling                      |
| Enable file transfers                  | 📝 Use mirror driver if available     |
| Hide desktop wallpaper                 | Grab transparent windows             |
| Show icon in the notification area     | Screen polling cycle: 1000 🚔 m       |
|                                        |                                      |

Ara obrim la consola de l'iTALC. A la pestanya **iTALC Server**, introduïm els mateixos ports del TightVNC: **5900** a **Demo Server Port** i **5800** a **Enable HTTP server which provides a JavaViewer applet**. Clic a **Apply** i tanquem la consola.

| 🔏 iTALC Management Console 2.0.2 |                                                                                                    |                                               |      |
|----------------------------------|----------------------------------------------------------------------------------------------------|-----------------------------------------------|------|
| <u>F</u> ile <u>H</u> elp        |                                                                                                    |                                               |      |
| General                          | Desktop capturing           Image: Constraint of the second second | emi-transparent) windows<br>vled per default) |      |
| iTALC Server                     | V Low accuracy (turbo mode)                                                                                                    | , ,                                           |      |
| Paths                            | Demo server<br>Backend VNC reflector                                                                                                    | I when using the VNC reflector backe          | end) |
| Authentication                   | Network                                                                                                    |                                               |      |
| Debugging                        | Core server port Demo server port                                                                                                    | 11100                                         | ×    |
|                                  | Enable firewall exception     Allow connections from localhor                                                                                                    | st only                                       |      |
|                                  | Enable HTTP server which prov<br>HTTP server port 5800                                                                                                    | ides a JavaViewer applet                      |      |
|                                  |                                                                                                    |                                               |      |
|                                  |                                                                                                    |                                               |      |
|                                  |                                                                                                    | Reset Apply                                   |      |

# 2. UTILITZACIÓ

Doble clic pe activar o desact un ordinador

iTALC és una eina didàctica per a professors. Ens permet veure i controlar en la xarxa els ordinadors dels alumnes. També podem bloquejar-los, enviar-los un missatge, apagar i re-iniciar-los...

### 2.1. EL ADMINISTRADOR DE CLASSES (CLASSROOM MANAGER)

El primer que hem de fer és crear una classe i afegir-li els ordinadors dels alumnes. Per crear una classe fem clic al botó **Administrador de classes** situat a la barra lateral, i després fem clic en un espai en blanc amb el botó dret i seleccionem **Add classroom**. Li posem un nom i **OK**. Una vegada creada, fem clic en el nom de la classe amb el botó dret del ratolí i seleccionem **Add computer**. Podem utilitzar la IP de l'ordinador o el nom de xarxa. La MAC no és necessària.

| Classroom-Manager         | <u>r</u>      |
|---------------------------|---------------|
| Classrooms/computers      | IP-address    |
| Aula Informàtica 2        |               |
| 📃 Ordinador 1             | 192.168.0.179 |
| Actions for Aula Informàt | tica 2        |

| lease enter | the name of the classroom                                    | you want to creat                            |
|-------------|--------------------------------------------------------------|----------------------------------------------|
| New classro | om                                                           |                                              |
|             | ОК                                                           | Cancel                                       |
|             |                                                              |                                              |
| Add comput  | <sup>er</sup><br>ient settings                               | ି <b>୪</b>                                   |
| Add comput  | er<br>ient settings                                          | 5 <mark>- x</mark>                           |
| Add comput  | er<br>ient settings                                          | <u>8                                    </u> |
| Add comput  | er<br>ient settings<br>192. 168.0. 179<br>Aula Informàtica 2 | 2 ×                                          |

A la imatge següent podem veure com queda una classe.

|        | Classroom-M           | anager              |            | AU201 (Aula Infor 🗙  | AU202 (Aula Infor 🗙 | AU203 (Aula Infor 🗙  | AU204 (Aula Infor 🗙                                                                                            | AU205 (Aula Ir         |
|--------|-----------------------|---------------------|------------|----------------------|---------------------|----------------------|----------------------------------------------------------------------------------------------------|------------------------|
| anager |                       |                     |            | Tescola Pla          | E<br>TEccola Pia    | ecola Pla            | *<br>1.<br>VEscola Pla                                                                                         | "<br>1.<br>VEscola Pla |
|        | ssrooms/computers     | IP-address          | _ <b>^</b> |                      |                     |                      |                                                                                                    |                        |
| = 100  | Aula Informàtica 2    | 411201              |            | AU206 (Aula Infor 🗙  | AU207 (Aula Infor 🗙 | AU208 (Aula Infor 🗙  | AU209 (Aula Infor 🗙                                                                                            | AU210 (Aula I          |
| lass   | AU201                 | AU201<br>AU202      |            |                      |                     |                      |                                                                                                    |                        |
|        | - AU203               | AU203               |            |                      | w.                  |                      |                                                                                                    | ·                      |
|        | - 💻 AU204             | AU204               |            | Escola Pia           | Escola Pia          | Escola Pia           | Escola Pia                                                                                                    | Escola Pia             |
| 6.5    | - 💻 AU205             | AU205               |            |                      |                     |                      |                                                                                                    |                        |
| Cel C  | - 💻 AU206             | AU206               |            | All 211 (Aula Infor  | All212 (Auls Infor  | All212 (Aula Infor   |                                                                                                    | AUDIE (Aulo I          |
| 4/     | AU207                 | AU207               |            |                      |                     |                      |                                                                                                    | AU213 (Aula 1          |
|        | AU208                 | AU208               |            | î                    | Ē.                  | 1                    | 1                                                                                                    | 1                      |
|        | AU209                 | AU209               | =          | Escola Pla           | Escola Pla          | Escola Pia           | Tescala Pla                                                                                                    | Corola Pia             |
|        | - AU211               | AU211               |            |                      |                     |                      |                                                                                                    |                        |
|        | - 💭 AU212             | AU212               |            |                      |                     |                      |                                                                                                    |                        |
|        | - 💻 AU213             | AU213               |            | AU216 (Aula Infor 🗙  | AU217 (Aula Infor 🗙 | AU218 (Aula Infor 🗙  | AU219 (Aula Infor 🗙                                                                                            | AU220 (Aula )          |
|        | - 💻 AU214             | AU214               |            | 1                    | 1                   |                      | 1                                                                                                    | 1                      |
|        | - AU215               | AU215               |            |                      |                     |                      |                                                                                                    |                        |
|        | AU216                 | AU216               |            | (Escola Pia          | Escola Pla          | Escola Pia           | Escola Pia                                                                                                    | Escola Pia             |
|        | AU217                 | AU217<br>AU218      |            |                      |                     |                      |                                                                                                    |                        |
|        | - AU219               | AU219               |            | All221 (Aula Infor V | AU222 (Aula Infor   | All222 (Aula Infor V | All224 (Aula Infor X                                                                                           | AU225 (Aula 1          |
|        | - 🔲 AU220             | AU220               |            |                      |                     |                      |                                                                                                    | AU225 (Aula )          |
|        | – 💻 AU221             | AU221               | 100        | ž.                   | 2                   | 2                    | <u>×</u>                                                                                                    | <u>×</u>               |
|        | - 💻 AU222             | AU222               | 88         | TEscola Pia          | Tescola Pia         | 7Escola Pia          | 7<br>Escola Pia                                                                                                | Vescola Pla            |
|        | - 📃 AU223             | AU223               | 88         |                      |                     |                      |                                                                                                    |                        |
|        | AU224                 | AU224               | - 8        | E. 11.77. E.M.       |                     | E.11.12.             | B. 11.7.7.                                                                                                    |                        |
| · · ·  | AU225                 | AUZZJ               | - B        | AU226 (Aula Infor 🗙  | AU227 (Aula Infor 🗙 | AU228 (Aula Infor 🗙  | AU229 (Aula Infor 🗙                                                                                            | AU230 (Aula            |
|        |                       |                     |            |                      | 1                   |                      | A Decision of the second second second second second second second second second second second second second s | A State State          |
|        | Show usernames        |                     |            | <b>v</b>             | 8                   |                      | 18 B-1                                                                                                    | 15151                  |
| Use    | the context-menu (rig | ht mouse-button) to |            | Escola Pia           | Escola Pia          |                      | 10                                                                                                    | 16                     |
| add    | remove computers and  | d/or classrooms.    |            |                      |                     |                      |                                                                                                    |                        |

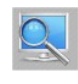

## 2.2. CONFIGURACIÓ

Fem clic al botó Configuració situat a la barra lateral. 🔀

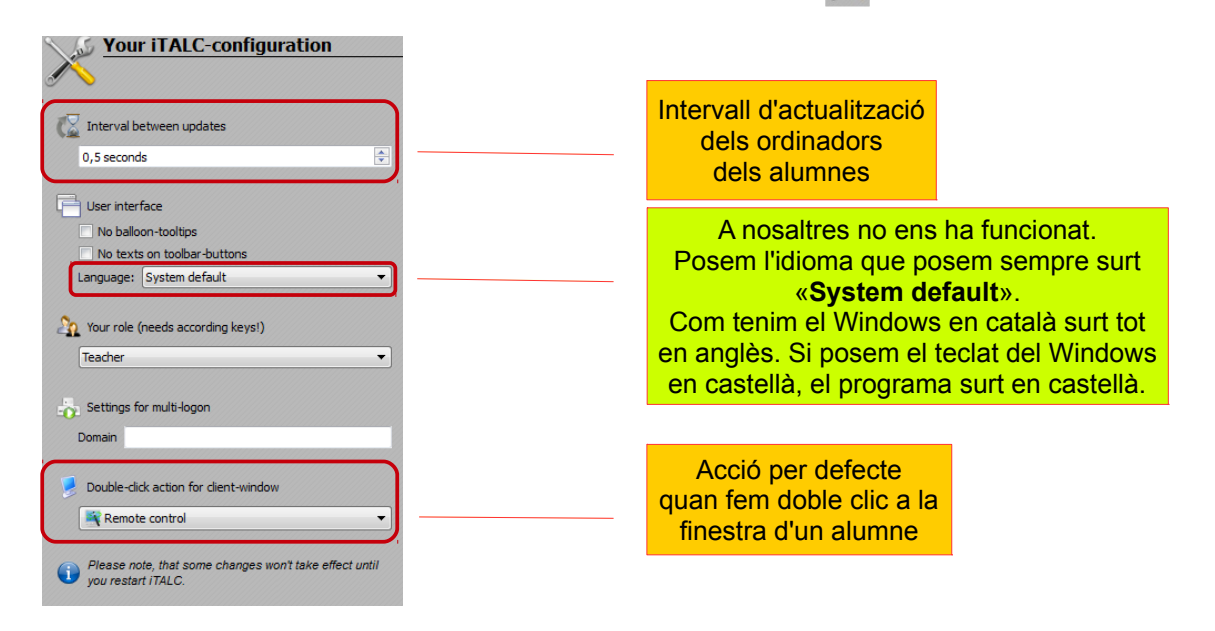

### 2.3. BARRA DE MENÚ

| Classroom       | Per seleccionar la classe activa.                                                                                                    |
|-----------------|----------------------------------------------------------------------------------------------------|
| <b>Overview</b> | El mode per defecte. Ens dona una visió general de tots els ordinadors connectats. En fer-hi clic, tots els ordinadors bloquejats es desbloquejaran i se cancel·larà el mode Demo.                                                    |
| Fullscreen Demo | La pantalla del professor s'emetrà als ordinadors dels alumnes. Aquests no podran fer res perquè tots els seus dispositius estaran bloquejats.                                                                                        |
| Window Demo     | La pantalla del professor s'emetrà als ordinadors dels alumnes en una finestra.<br>Els alumnes podran canviar a una altra finestra per continuar el seu treball. I<br>amb <b>ALT+TAB</b> podem anar mirant la finestra del professor. |
| Lock all        | Bloqueja els ordinadors dels alumnes. Molt útil per cridar la seva atenció.                                                                                                    |
| Text message    | Per enviar un missatge als alumnes.                                                                                                    |
| Power on        | (Si està activat en les BIOS). Per encendre els ordinadors dels alumnes.                                                                                                    |
| Power down      | Per apagar els ordinadors dels alumnes.                                                                                                    |
| Support         | Per donar suport tècnic a un ordinador, encara que no estigui en una classe.                                                                                                    |
| Adjust/align    | Totes les finestres dels ordinadors dels alumnes s'ajustaran a la major mida possible i s'alinearan.                                                                                                    |
| Auto view       | Totes les finestres se reordenaran i ajustaran la mida.                                                                                                    |

*©* En fer clic en aquests botons, les accions s'apliquen a tots els ordinadors visibles.

#### 2.4. MODE OVERVIEW

El mode per defecte: només veure. Ens dona una visió general de tots els ordinadors connectats.

És molt útil perquè funciona pràcticament en temps real (segons el temps que tinguem configurat). Ens dóna la possibilitat de veure en petit totes les finestres dels ordinadors dels alumnes i poder veure d'un cop d'ull què estan fent.

En aquest mode tots els ordinadors bloquejats es desbloquejaran i se cancel·larà els modes Fullscreen Demo o Window Demo.

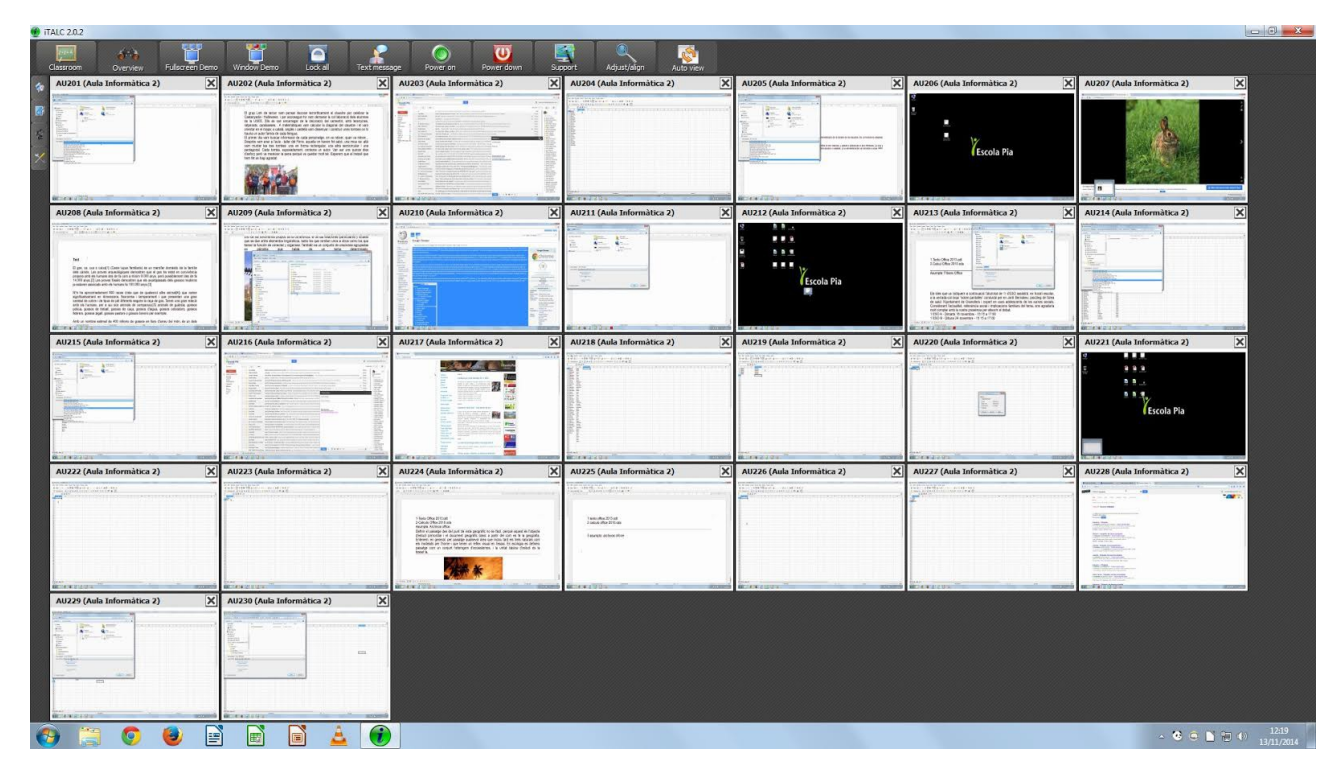

#### 2.5. CONTROL REMOT

Si ho tenim configurat així, en fer doble clic a la finestra d'un ordinador d'alumne, aquesta es maximitzarà i podrem controlar-lo (per ajudar els alumnes...). Aquesta finestra té la seva pròpia barra de menú: per només veure, bloquejar la alumne, fer una captura de pantalla, veure'l a pantalla completa o tancar.

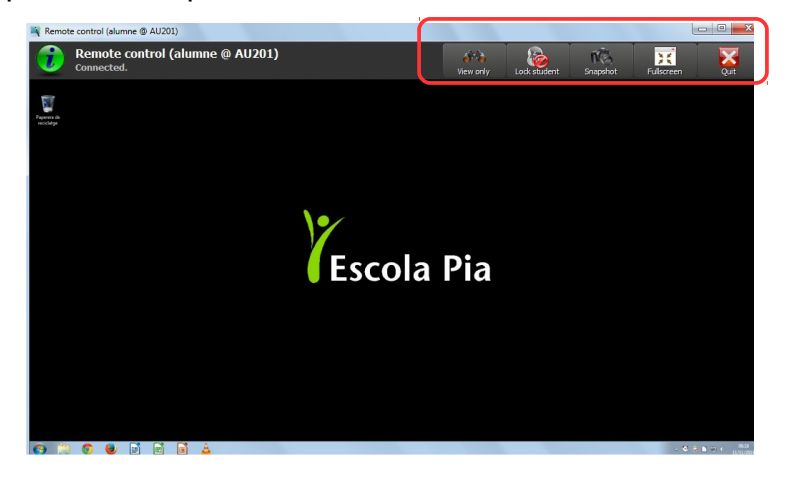

## 2.6. MENÚ CONTEXTUAL

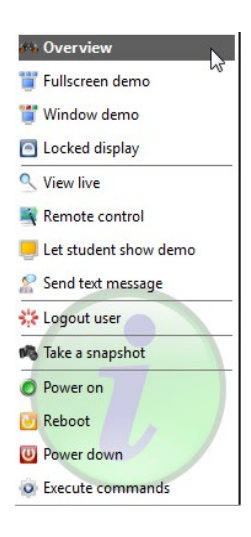

Totes les accions que hem vist abans (i alguna més) es podem fer també fem clic amb el botó dret del ratolí en una finestra de l'ordinador d'un alumne. Aquí també podem reiniciar, tancar la sessió de l'usuari, capturar la pantalla...

Quan utilitzem els botons de la barra de menú s'aplica a tots els ordinadors d'alumnes visibles. Quan utilitzem el menú contextual, només s'aplica als ordinadors seleccionats (podem utilitzar **CTRL** o **MAJÚS** per seleccionar diversos ordinadors).

### 2.7. CAPTURES DE PANTALLA

En els modes **Overview** i **Control remot** podem fer captures de les pantalles dels ordinadors del alumnes. Aquestes s'emmagatzemen aquí, on podem veure-les en petit abaix o en gran si hi fem doble clic. També podem esborrar-les.

Si volem accedir als fitxers de les imatges, es troben a la carpeta oculta: C:\Usuaris\usuari\AppData\Roaming\iTALC\Snapshots

Per fer visibles aquestes carpetes del Windows cal anar a l'Explorador del Windows. Al menú Eines / Opcions de carpeta / pestanya Visualització i desactivar Amaga els fitxers protegits del sistema operatiu i activar Mostra les unitats, les carpetes i els fitxers amagats.

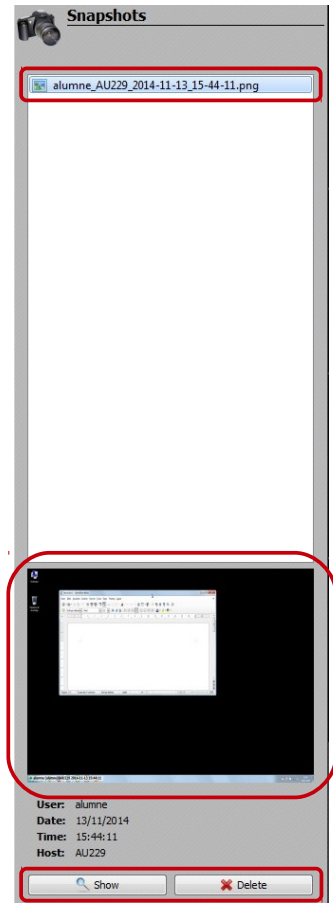